# Hertz Workz QUICK START GUIDE

HERTZ FRANCHISE

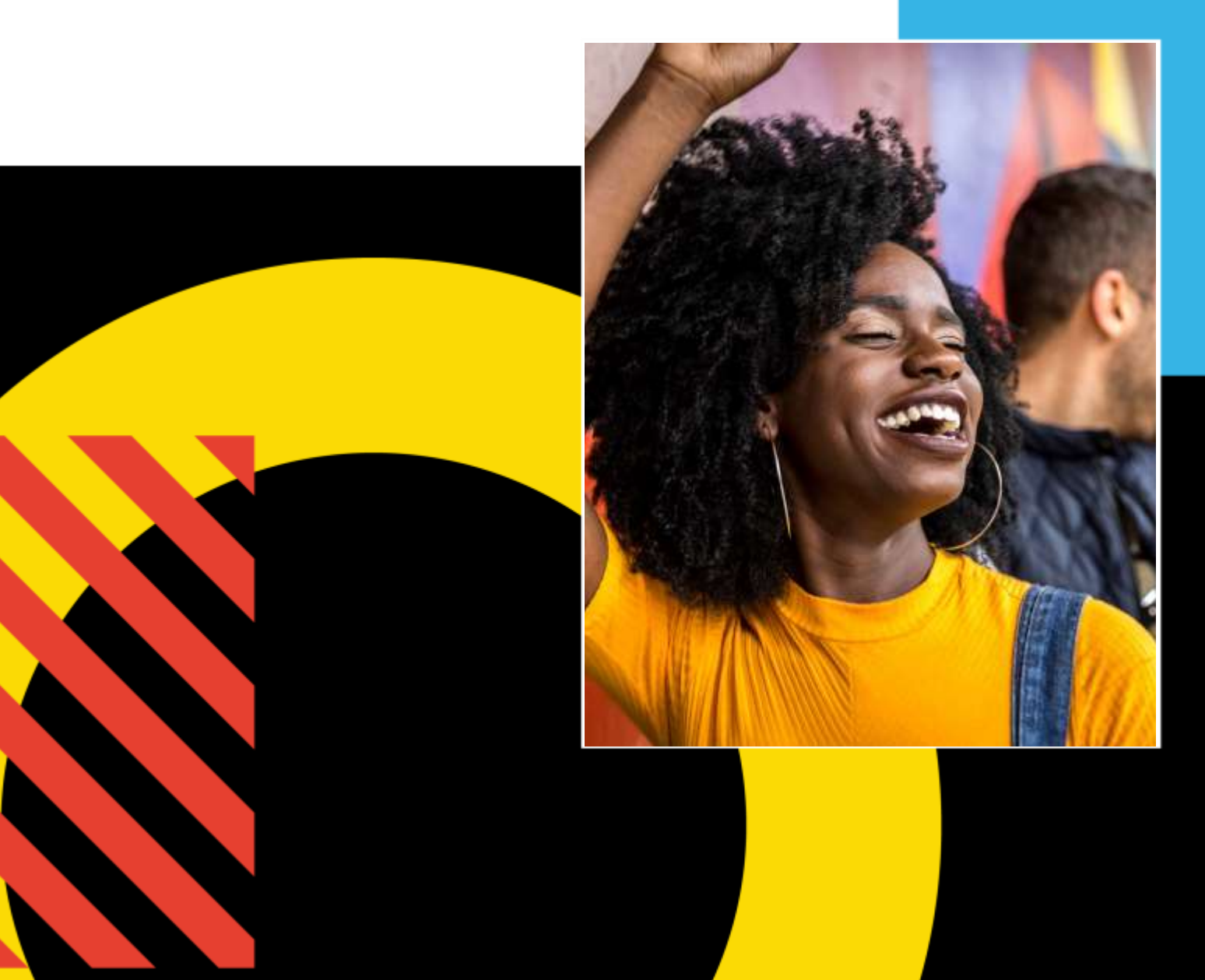

## **Step 1: Access Your Commerce Site**

In your browser, go to <u>https://hertzfranchise.inwk.com</u>. If this is your first time accessing the site, click the "Create an Account" link found just below the username and password fields to view the self-registration page.

On the self-registration page, fill in the required information and select your primary brand & country from the dropdown appearing at the bottom of the page. Your username will be the email address entered on the form.

**Please Note:** If you have access through the corporate site, (e.g. with a hertz.com email address), you should not use that email address on this site. On the form, you'll be asked to provide a starting password. Passwords must be a minimum of 8 characters with at least one digit, one number, and one special character (e.g. #\$%^).

| ٧٨                | LO                    |
|-------------------|-----------------------|
| USER NAME         |                       |
| PASSWORD          |                       |
|                   | Go                    |
| Create an Account | Forgot Your Password? |

FIGURE 1 - LOGIN PAGE

After clicking "Submit", the self-registration form will route to Hertz for approval. You will receive an email notification when your self-registration request is approved. After approval, return to the login screen and enter

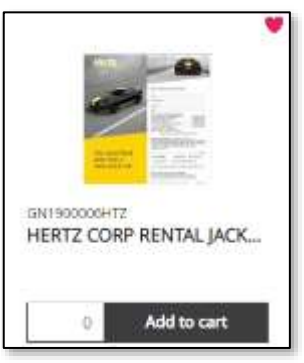

your email address in the user name field and the staring password you created on the self-registration form. Do not attempt to use reset password to access the site before the approval email is received. If your request is denied, you will receive an email with a noted reason.

## **Step 2: Browse the Catalog**

After logging in, you will see the Brand you chose on the selfregistration form. If you need to see additional brands, please contact customer support at <u>support.hertz@inwk.com</u>.

FIGURE 2 – ITEM CATALOG

Use the search field at the top to find products or browse the categories on the left side of the screen. To save an item to your

Favorites, click the "heart" icon in the upper-right corner of the item. Click an item to view its detail screen where you can view more information or customize an item. Custom forms appear by clicking the item image.

# Step 3: Add Items to Your Shopping Cart

You can add items directly to your cart from the catalog by entering a quantity and clicking the "add to cart" button underneath the item image. Some items may require going to the detail screen to order. After adding at least one item to your shopping cart, a checkout icon will appear at the upper right side of the screen.

### **Step 4: Complete the Checkout**

To begin a checkout, hover over the Checkout icon at the top of the screen. The mini-shopping cart appears. Click the **Checkout** to begin. You'll enter your shipping address, and Area number before completing a checking. If your area number shows an error, please contact <a href="mailto:support.hertz@inwk.com">support.hertz@inwk.com</a> for assistance. The system will guide you through the simple checkout process, and you will receive an order confirmation on screen and by email when the checkout process is completed.

Questions? Please contact Customer support by email at support.hertz@inwk.com.

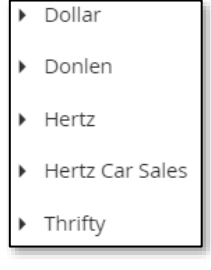

FIGURE 3 – LEFT-HAND NAVIGATION

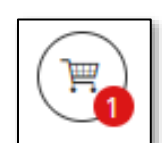

FIGURE 4 -CHECKOUT ICON